## Instrukcja składania wniosku o dowód przez system ePUAP2

- 1. Wchodzimy na stronę <u>www.epuap.pl</u> i wybieramy "Zaloguj się".
- 2. W "Strefie klienta" wybieramy "Katalog spraw".

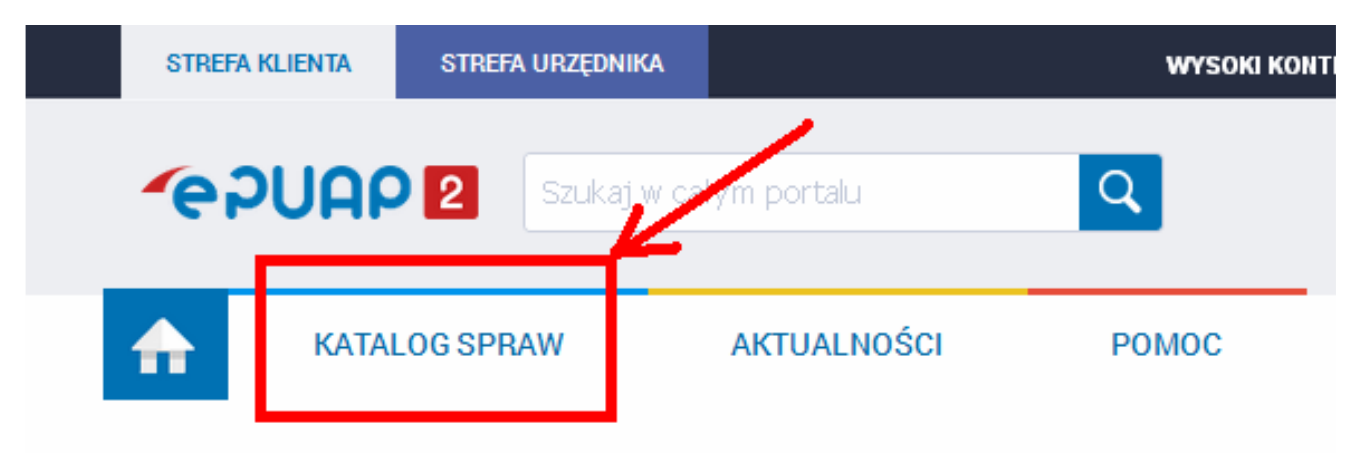

## Załatwiaj sprawy urzędowe przez internet

**3.** W polu **"Znajdź urząd, w którym chcesz załatwić sprawę"** wpisujemy **"Mełgiew"** (krok 1), po czym po prawej stronie wybieramy opcję **"Wybierz"** (krok 2).

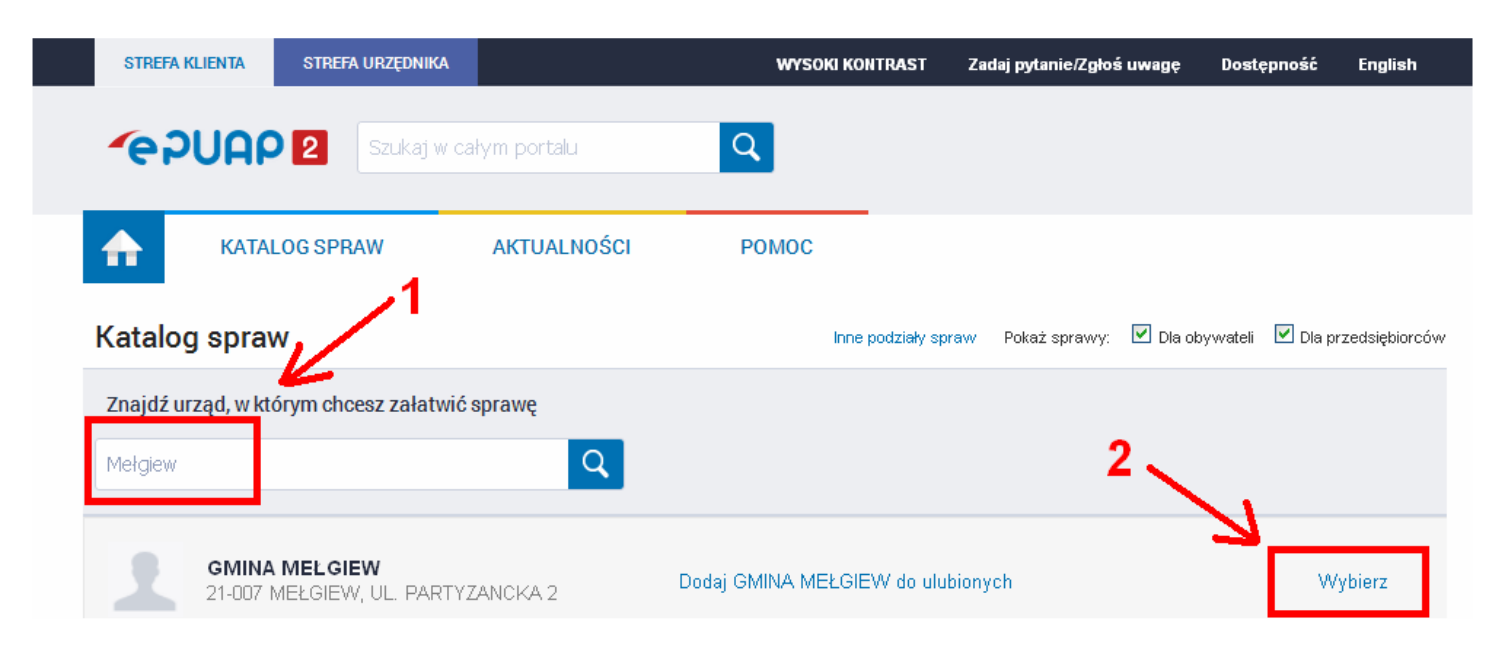

4. W sekcji "Sprawy obywatelskie" na samym dole wybieramy "Najczęściej załatwiane sprawy".

| Katalog spraw                           |                                                                                  | Inne podziały spraw – Pokaż sprawy:                                                                                                    | 🗹 Dla obywateli 🛛 🗹 Dla przedsiębiorców                                                                                                    |
|-----------------------------------------|----------------------------------------------------------------------------------|----------------------------------------------------------------------------------------------------|----------------------------------------------------------------------------------------------------|
| GMINA MEŁGIEW<br>21-007 MEŁGIEW, UL. PA | RTYZANCKA 2 Dodaj do ulubionycł                                                  | n Pokaż sprawy wybranego urzędu                                                                                                    | ×<br>Zmień urząd ▼                                                                                                    |
| Najnowsze usługi                        | Sprawy obywatelskie                                                              | Praca i zatrudnienie                                                                                                    | Przedsiębiorczość                                                                                                    |
| Najnowsze usługi centralne              | Rodzina<br>Dokumenty tożsamości<br>Cudzoziemcy<br>Akty stanu cywilnego<br>Wybory | Poszukiwanie pracy<br>Prowadzenie działalności związanej<br>z pośrednictwem pracy i aktywizacją<br>zawodową<br>Usługi elektroniczne świadczone<br>przez urzędy pracy<br>Emerytury i renty | Centralna Ewidencja i Informacja o<br>Działalności Gospodarczej<br>Działalność gospodarcza<br>Zezwolenia i koncesje<br>Przyrządy pomiarowe<br>Prowadzenie i zakładanie działalności<br>gospodarczej |
| Najczęściej załatwiane sprawy           | Najczęściej załatwiane sprawy                                                    | Najczęściej załatwiane sprawy                                                                                                    | Najczęściej załatwiane sprawy                                                                                                    |

5. Po wybraniu rozwinie się lista "Spraw obywatelskich" skąd należy wybrać polecenie "Wnioskowanie o wydanie dowodu osobistego" lub jeśli zgłoszenie dotyczy utraty lub uszkodzenia dowodu, polecenie "Zgłoszenie utraty lub uszkodzenia dowodu osobistego".

| Najczęściej załatwiane sprawy                                                                                                    | Najczęściej załatwiane sprawy  | Najczęściej załatwiane sprawy                       | Najczęściej załatwiane sprawy |  |  |
|----------------------------------------------------------------------------------------------------|--------------------------------|-----------------------------------------------------|-------------------------------|--|--|
| A                                                                                                    |                                |                                                     |                               |  |  |
| Sprawy obywatelskie (96)                                                                                                    |                                |                                                     |                               |  |  |
| Najczęściej załatwiane sprawy Rodzina                                                                                                    | a Dokum nty tożsamości Cudzozi | emcy Akty stanu cywilnego Wybory                    | Ogólne sprawy urzędowe        |  |  |
| Zbiórki publiczne Alimenty Adopoj                                                                                                    | a Narovziny dziecka Zawieranie | małżeństwa Śmierć członka rodziny C                 | trzymanie dowodu osobistego   |  |  |
| Posiadanie obywatelstwa polskiego Zgłaszanie zman w aktach stanu cywilnego Uzyskiwanie odpisów akt stanu cywilnego Zmiana imienia i nazwiska |                                |                                                     |                               |  |  |
| Udział w wyborach                                                                                                    |                                |                                                     |                               |  |  |
| Pismo ogólne do podmiotu publicznego                                                                                                    |                                | Zbiórka publiczna                                   |                               |  |  |
| Pismo ogólne do urzędu                                                                                                    |                                | Zgłoszenie utraty lub uszkodzenia dowodu osobistego |                               |  |  |
| Skargi, wnioski, zapytania do urzędu                                                                                                    |                                |                                                     |                               |  |  |
| Udostępnianie informacji publicznej na wniosek                                                                                               |                                |                                                     |                               |  |  |
| Whioskowanie o wydanie dowodu osobistego                                                                                                    |                                |                                                     |                               |  |  |
| Whioskowanie o wydanie odpisu aktu stanu cywilnego                                                                                           |                                |                                                     |                               |  |  |
| Wydanie zaświadczenia o prawie do głosowania w miejscu pobytu w dniu wyborów.                                                                |                                |                                                     |                               |  |  |
| Wydawanie odpisów z rejestru stanu cywilne                                                                                                   | go                             |                                                     |                               |  |  |

6. Następnie wybieramy przycisk "Załatw sprawę".

## Wnioskowanie o wydanie dowodu osobistego

1. Usługa umożliwia uzyskanie od dowolnego organu gminy (wójta, burmistrza, prezydenta, miasta) dowodu osobistego na pisemny wniosek uprawnionego obywatela Rzeczypospolitej Polskiej. 2. Odbioru dowodu osobistego dokonuje się osobiście w siedzibie organu gminy, w którym został złożony wniosek. 3. Każdy pełnoletni obywatel RP jest zobowiązany do posiadania ważnego dowodu osobistego jeśli zamieszkuje na terytorium RP, obywatele RP mieszkający za granicą mają prawo do dokumentu. 4. Whiosek o wydanie nowego dowodu osobistego (wymiana) należy złożyć w przypadku: 1) upływu terminu ważności dowodu; 2) zmiany danych zawartych w dowodzie osobistym, z wyjątkiem zmiany nazwy organu wydającego; 3) zmiany wizerunku twarzy posiadacza dowodu osobistego w stosunku do wizerunku twarzy zamieszczonego w dowodzie osobistym w stopniu utrudniającym lub uniemożliwiającym identyfikację jego posiadacza; 4) utraty lub uszkodzenia dowodu osobistego w stopniu utrudniającym lub uniemożliwiającym identyfikację jego posiadacza; 5) przekazania do organu gminy lub placówki konsularnej Rzeczypospolitej Polskiej przez osobę trzecią znalezionego dowodu osobistego.

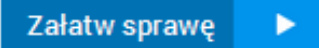

- W polu "Ustaw/zmień adresata" wpisujemy "Mełgiew" [krok 1], z listy wybieramy "Gmina Mełgiew (Mełgiew)" [krok 2], po czym adresujemy przyciskiem "Zaadresuj" [krok 3].
- 8. Przechodzimy do wypełniania wniosku w polach na czerwono [krok 4].

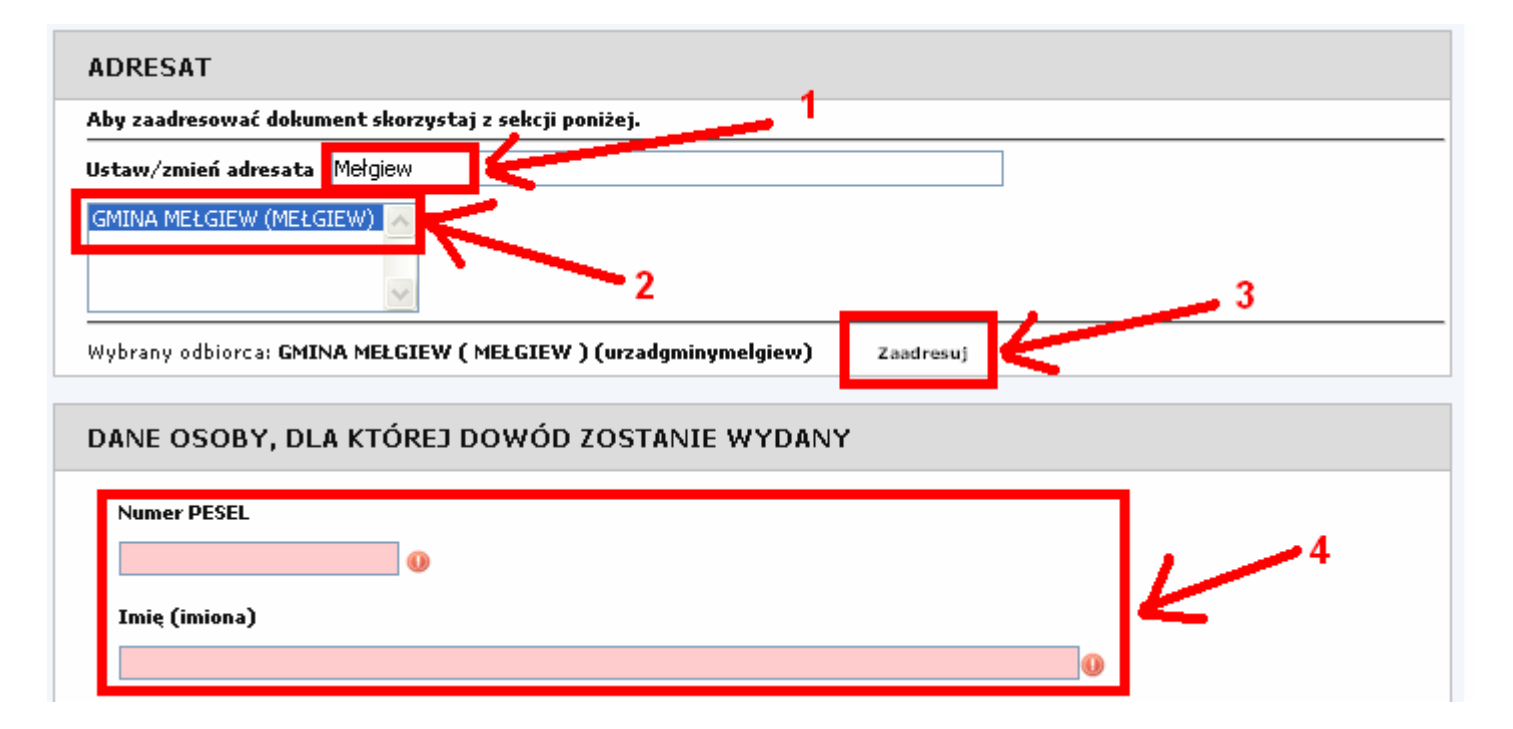

9. Po wypełnieniu wniosku, klikamy na dole strony przycisk "Dalej".

Na końcu podpisujemy wniosek podpisem elektronicznym i wysyłamy.